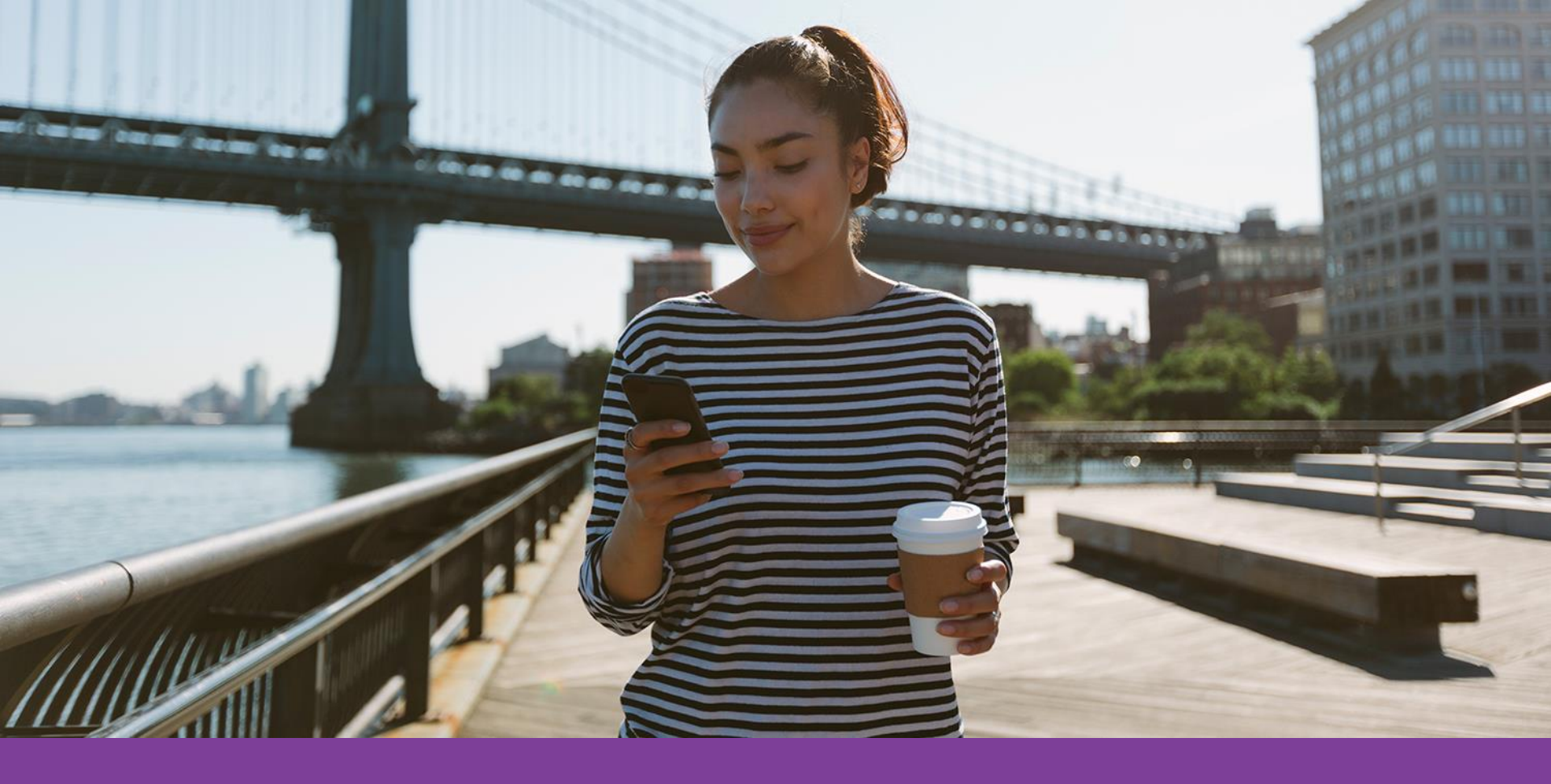

# Health Hub & aetna.com

The online member experience

©2018 Aetna Inc.

### Table of contents

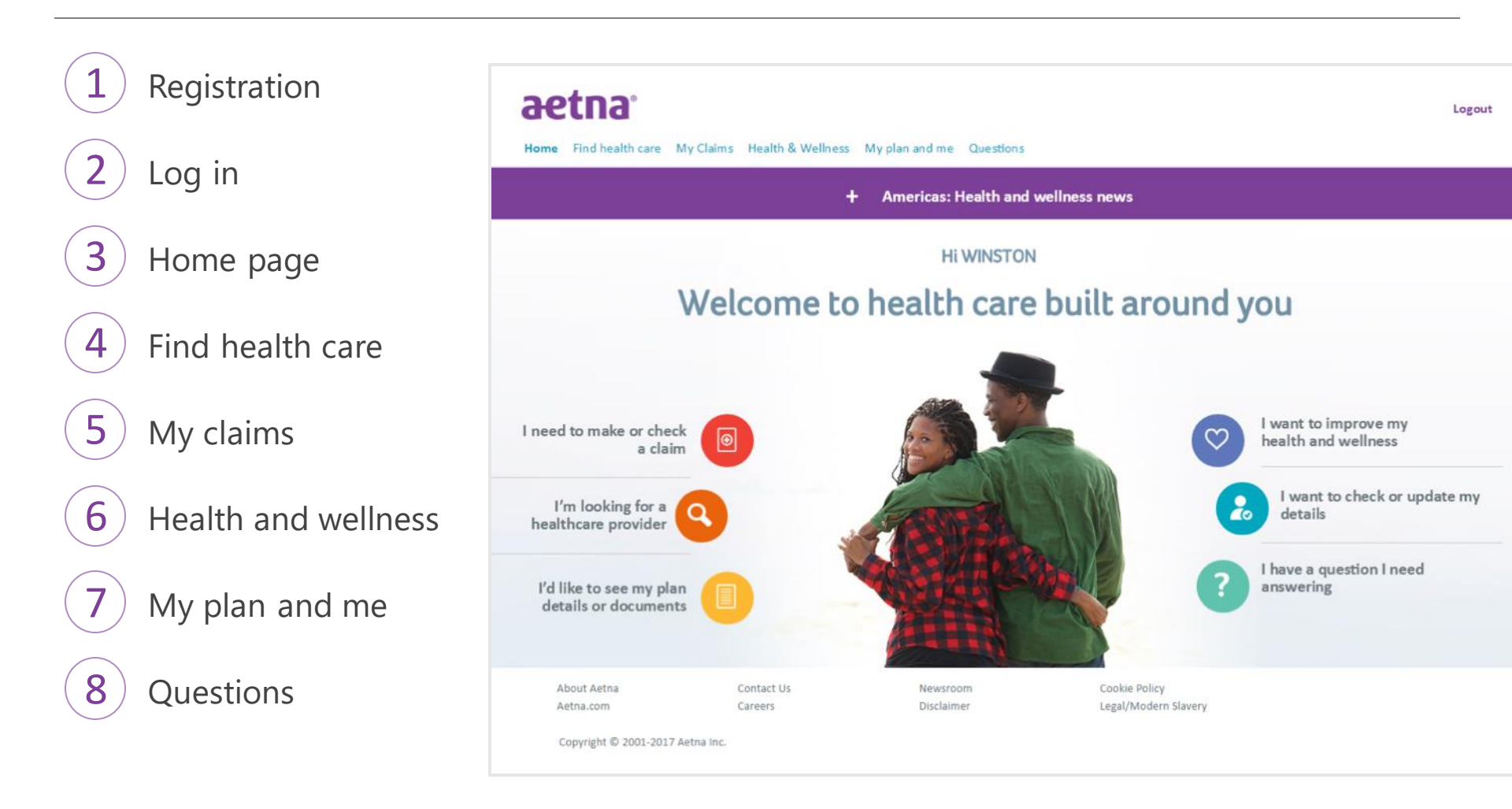

Registration

# Registration

|                                                          | aetna                                              | Home   Retrieve a Quote   News   Search                                                | Q                   |
|----------------------------------------------------------|----------------------------------------------------|----------------------------------------------------------------------------------------|---------------------|
|                                                          | Individuals & Families 🐱 Employers 👻 Governments 👻 | Brokers 👻 Providers 👻 About Us 👻                                                       | Log In / Register 🗸 |
|                                                          |                                                    |                                                                                        |                     |
|                                                          | Log in to your online                              | Email or username                                                                      |                     |
|                                                          | Your plan and your health in one place.            | Password 💿                                                                             |                     |
|                                                          |                                                    | Forgot email or username?<br>Forgot password?                                          |                     |
| If you have already regist<br>simply click "Log in"      | ered, you can                                      | Log in                                                                                 |                     |
| If you are a new member                                  | or have not yet                                    | Don't have an account?<br>It only takes a minute to sign up for your online<br>Account |                     |
| registered, please click th<br>button and follow the ins | e "Register"                                       | Register                                                                               |                     |
|                                                          |                                                    |                                                                                        |                     |
|                                                          |                                                    |                                                                                        |                     |

# Registration (continued)

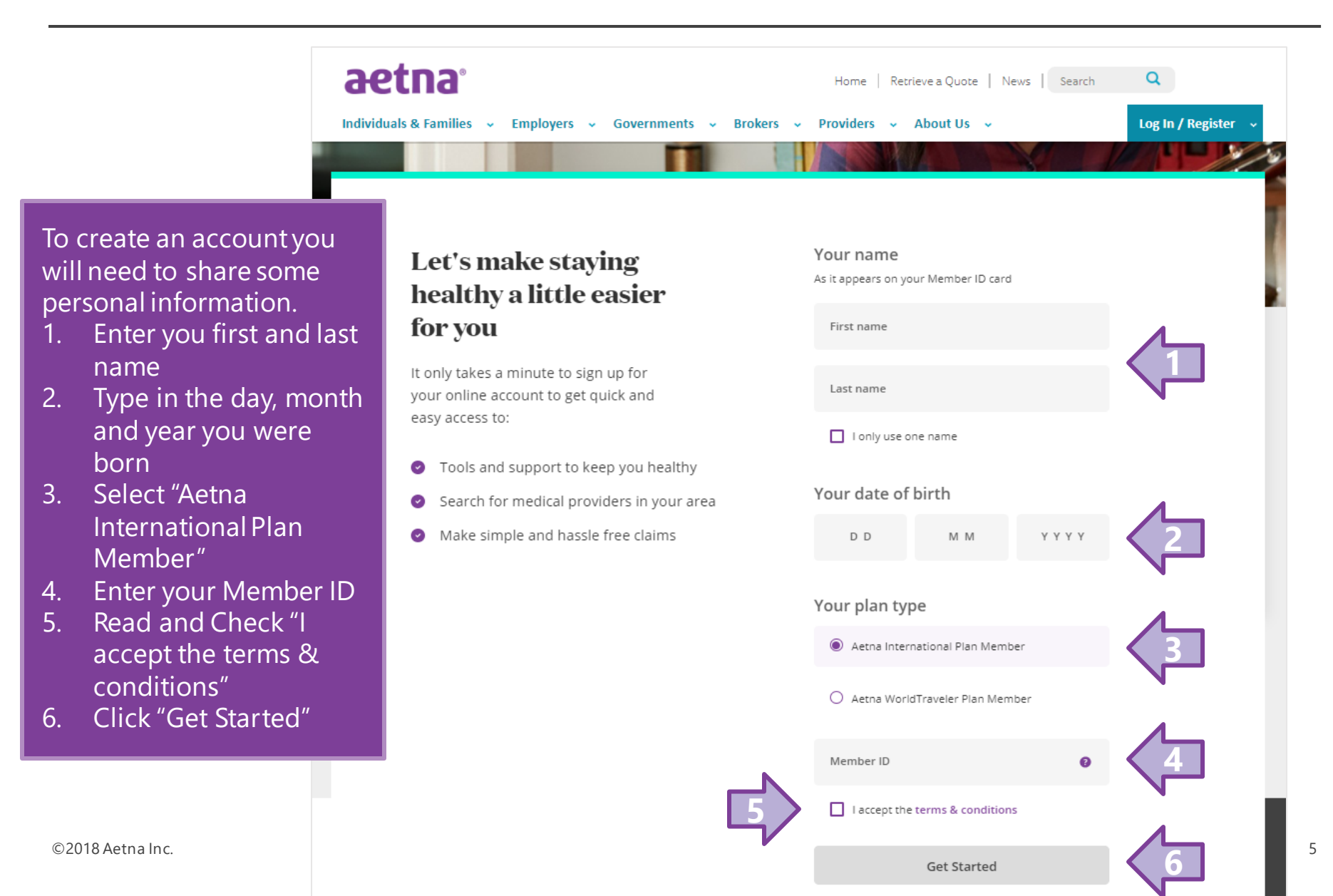

# Create login – all members

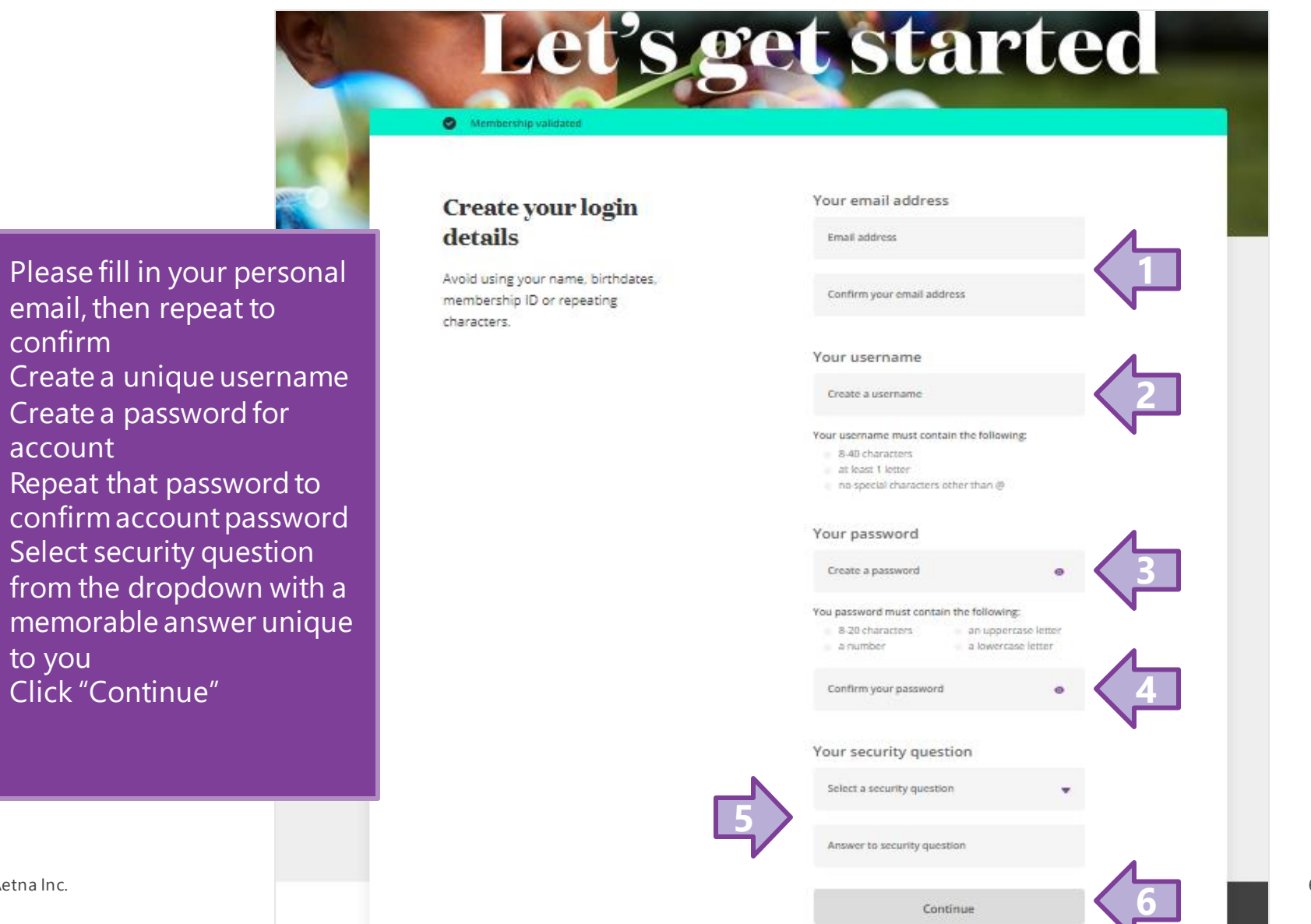

1.

2.

3.

4.

5.

6.

confirm

account

to you

# **Confirm preferences**

### Let's get started Your preferences Your information and preferences Destination country Add a second line of copy here Destination city (optional) Language Select your country from the Country of cizitenship Select country Select preferred language from the Register Select country of citizenship from

dropdown Click "Register" 4.

dropdown

dropdown

### Need help?

If you're having trouble logging in, don't worry, you can always contact the Aetna International support team using the number listed on your ID card, or find answers on our dedicated help nages

### **Trouble logging in** or registering?

Help with registration

### **Contact** our support team

Find your local contact number

#### ©2018 Aetna Inc.

1.

2.

3.

Log in page

Login

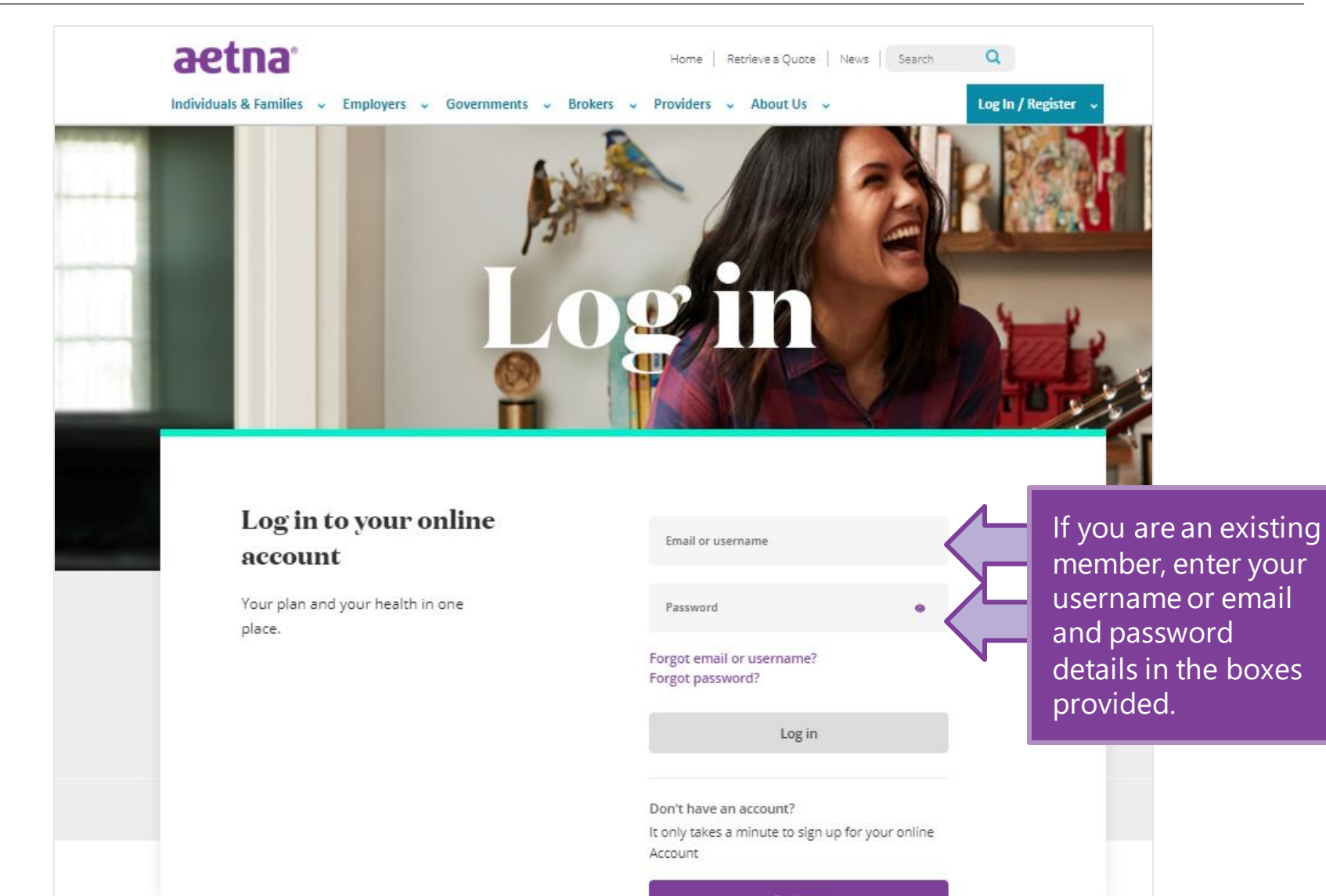

Forgot password

### Forgot Password-Step 1

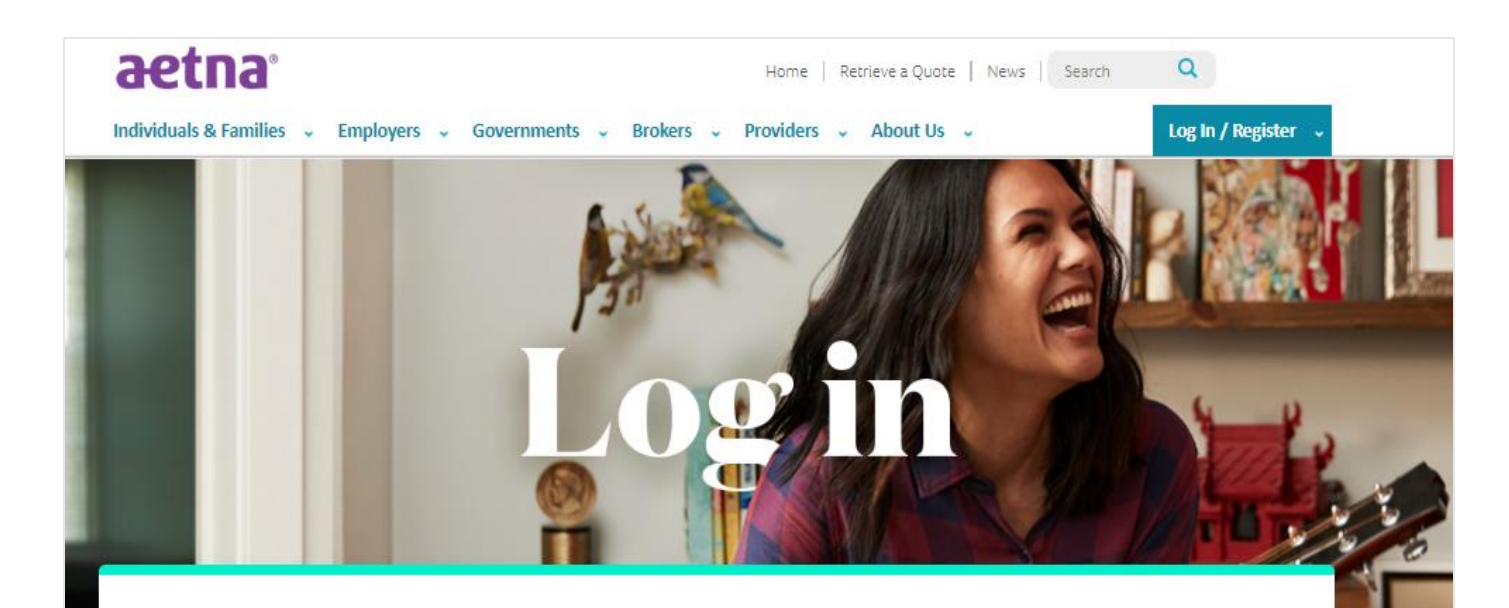

# Let's reset your password

Please confirm your membership username or the email address that you use to log in with and your date of birth.

| nfirm you | r date of birt | h    |
|-----------|----------------|------|
| D D       | MM             | YYYY |
|           |                |      |
|           | Continue       |      |

If you are an existing member and have forgotten you password simply; enter the username you created when you registered, or email address on your account. Followed by your date of birth then hit "Continue".

### Forgot Password – Step 2

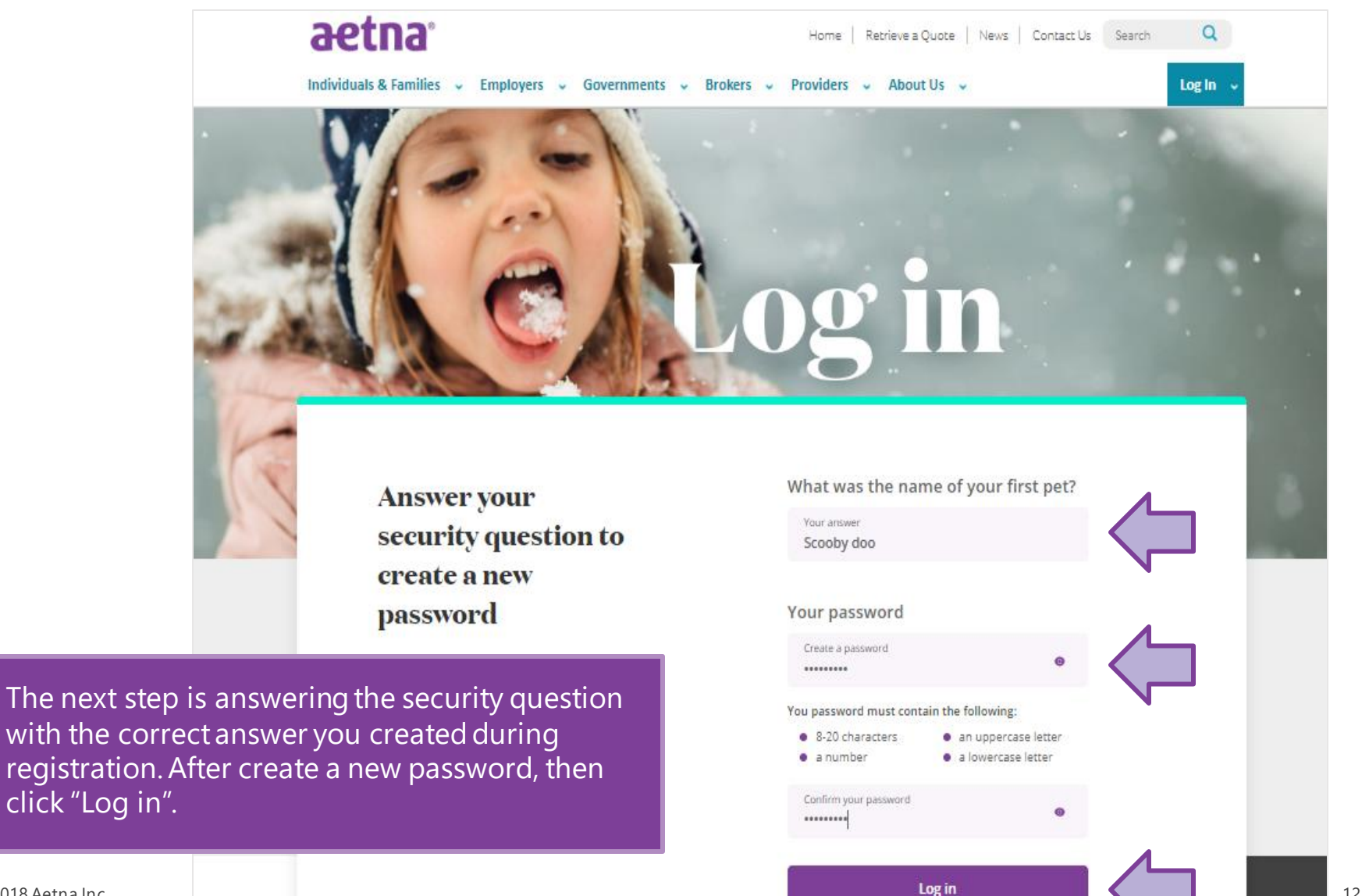

Forgot username

### Forgotten Username – US Expat

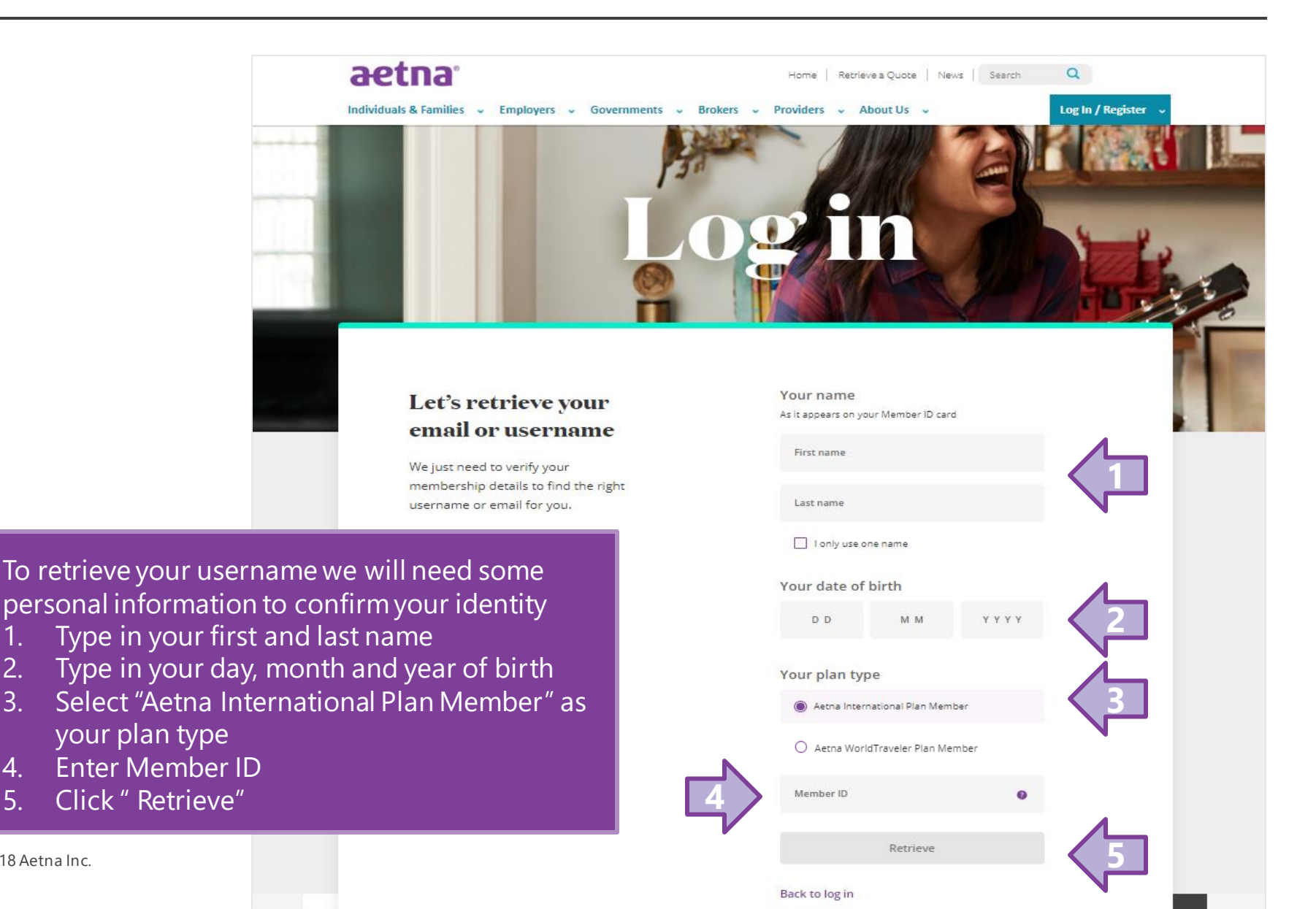

©2018 Aetna Inc.

1. 2.

3.

4.

5.

### **Username Retrieved**

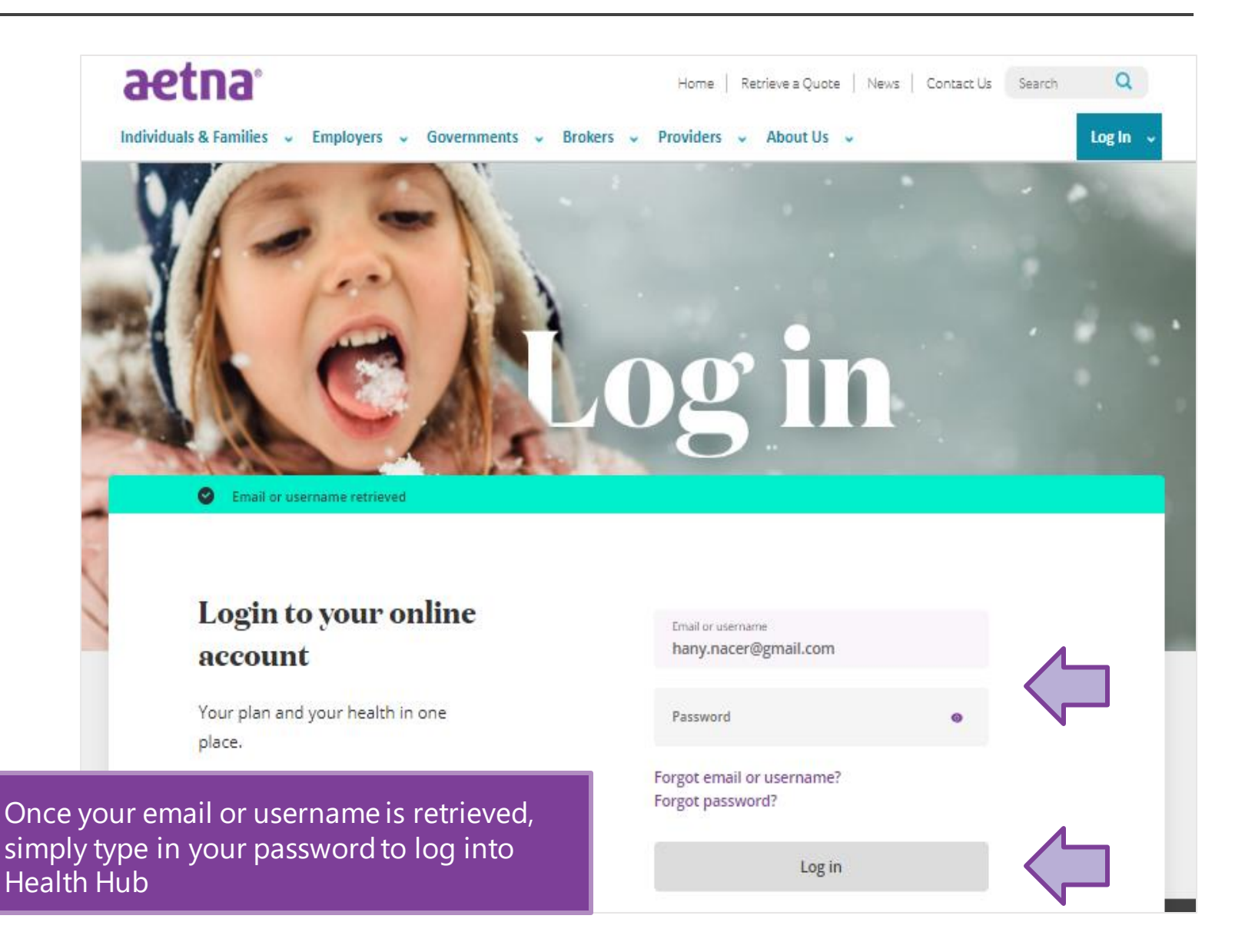

©2018 Aetna Inc.

# Inside Health Hub

### Home page

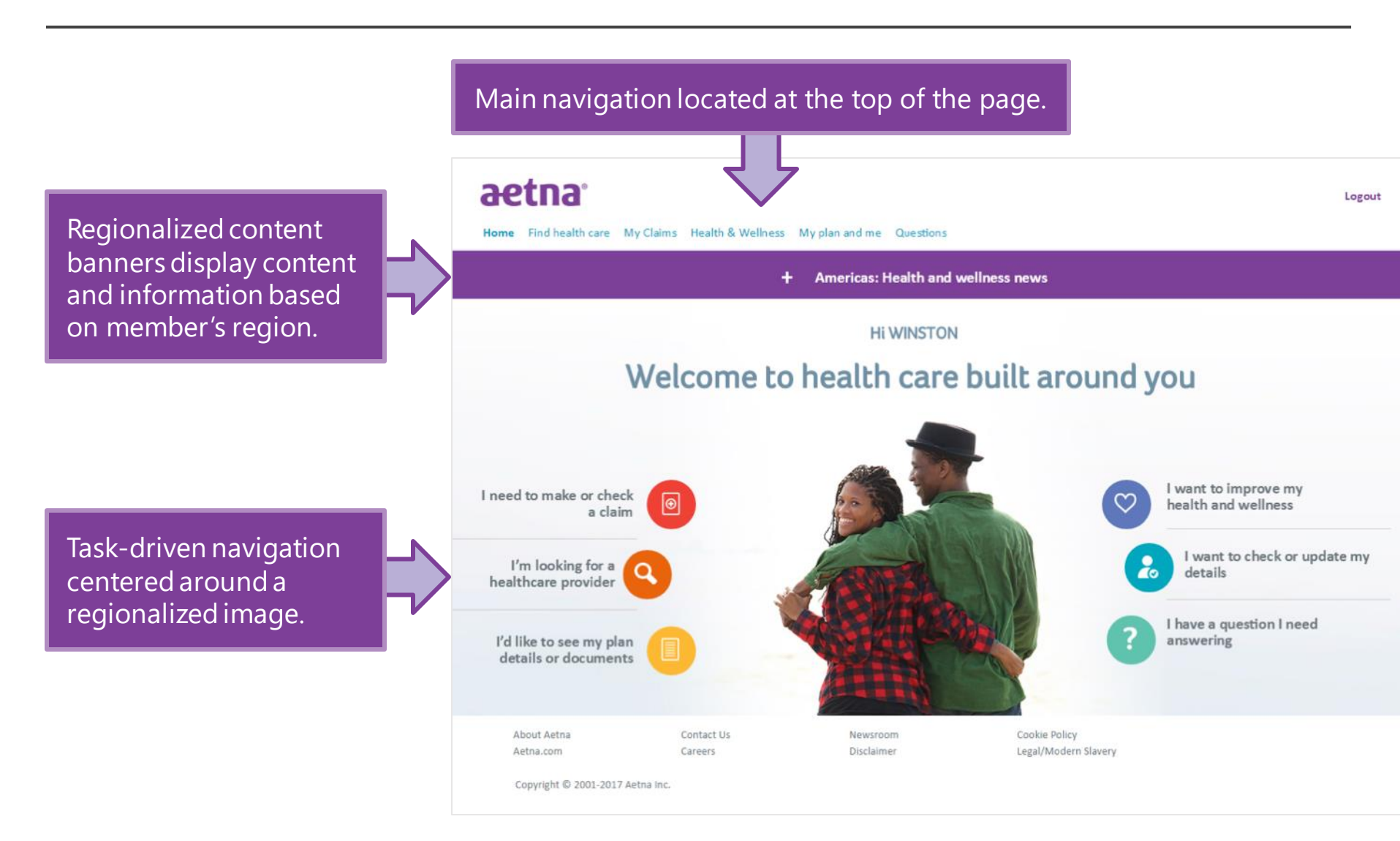

### Find health care – Care outside the U.S.

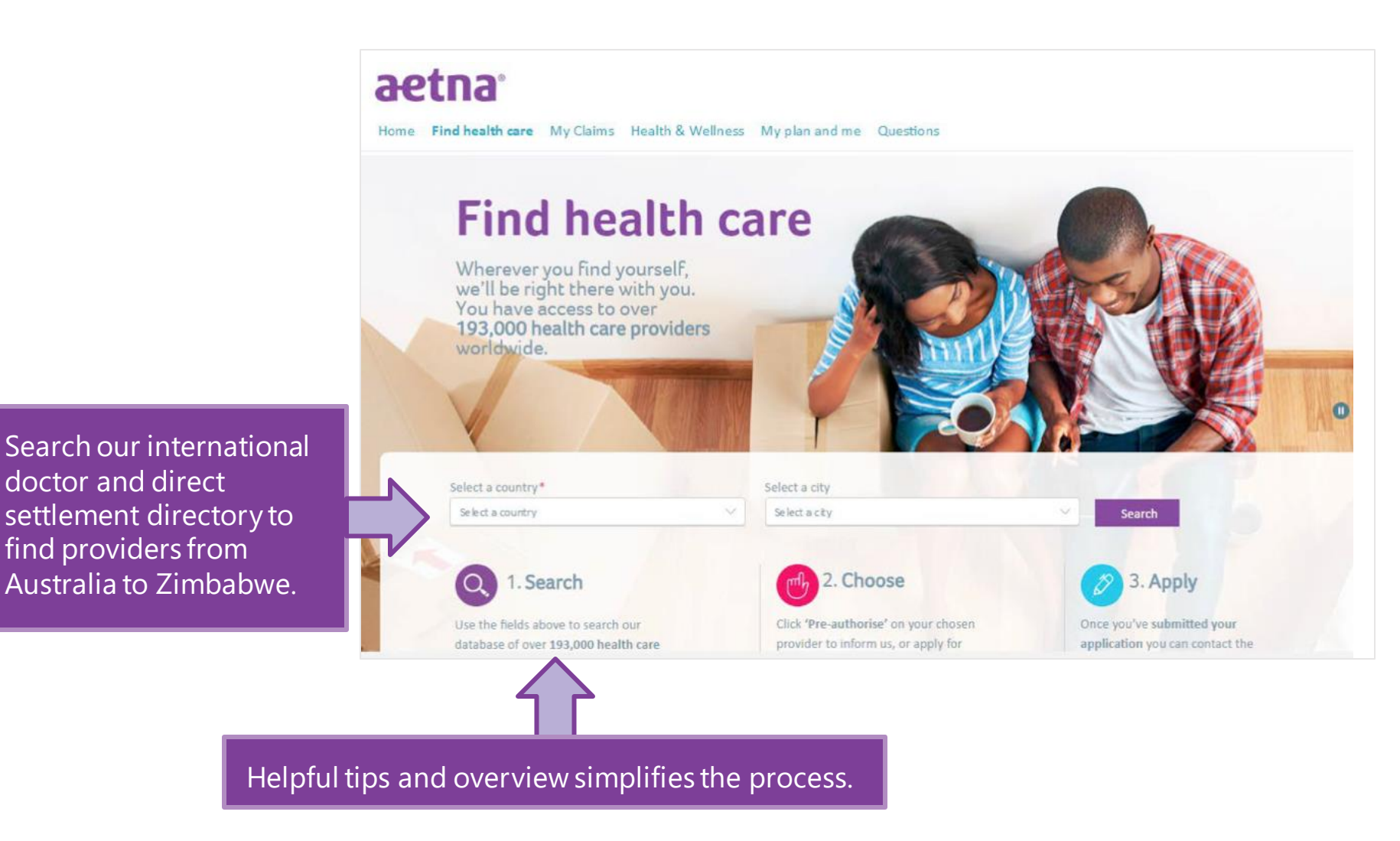

### Find health care – Care within the U.S.

|                                                                               | Home Find health care My Claims Health & Wellness My plan and me Questions                                                                                                    |  |  |  |  |
|-------------------------------------------------------------------------------|----------------------------------------------------------------------------------------------------|--|--|--|--|
|                                                                               | Find health care         Wherever you find yourself, we'll be right there with you you have access to over 193,000 health care provider with our you have access to over 1000 health care provider with you have access to over 1000 health care provider with you have access to over 1000 |  |  |  |  |
| If you are located in the                                                     | Please proceed to <b>DocFind</b> . After selecting the provider type and location choose "Open Choice PPO" from the Select a Plan menu.                                                                                                    |  |  |  |  |
| US and choose "United                                                         | Use the fields above to search our Click 'Pre-authorise' on your chosen Once you've submitted your                                                                                                    |  |  |  |  |
| States of America" in the                                                     | database of over 193,000 health care provider to inform us, or apply for application you can contact the Messages Forms ID Card Profile Contact Us Log Out                                                                                                    |  |  |  |  |
| country field, upon<br>searching you will be<br>forwarded to <b>aetna com</b> | Home   Find Care   Manage Claims   See Coverage & Costs   Stay Healthy   Manage Prescriptions                                                                                                    |  |  |  |  |
| to find U.S. provider.                                                        | Y <sub>9</sub> Find Care                                                                                                    |  |  |  |  |
| i                                                                             | Find a Provider Find Urgent Care My Providers & Visits                                                                                                    |  |  |  |  |
|                                                                               | Location     Member     En españc       Your location ∠ Edit     SUBSCRIBER (You) <ul> <li>© Current Plan</li> </ul>                                                                                                    |  |  |  |  |
|                                                                               | Find what you need by name                                                                                                    |  |  |  |  |
|                                                                               | Q Eg: John Wright, Primary Care Physician, Dermatologist, Periodontist                                                                                                    |  |  |  |  |
|                                                                               | OR                                                                                                    |  |  |  |  |
|                                                                               | Find what you need by category                                                                                                    |  |  |  |  |
| 2018 Aetna Inc.                                                               | č č č č č č č č č č č č č č č č č č č                                                                                                    |  |  |  |  |
|                                                                               | Meriical Doctors                                                                                                    |  |  |  |  |

19

### Find health care – Print/save your own directory

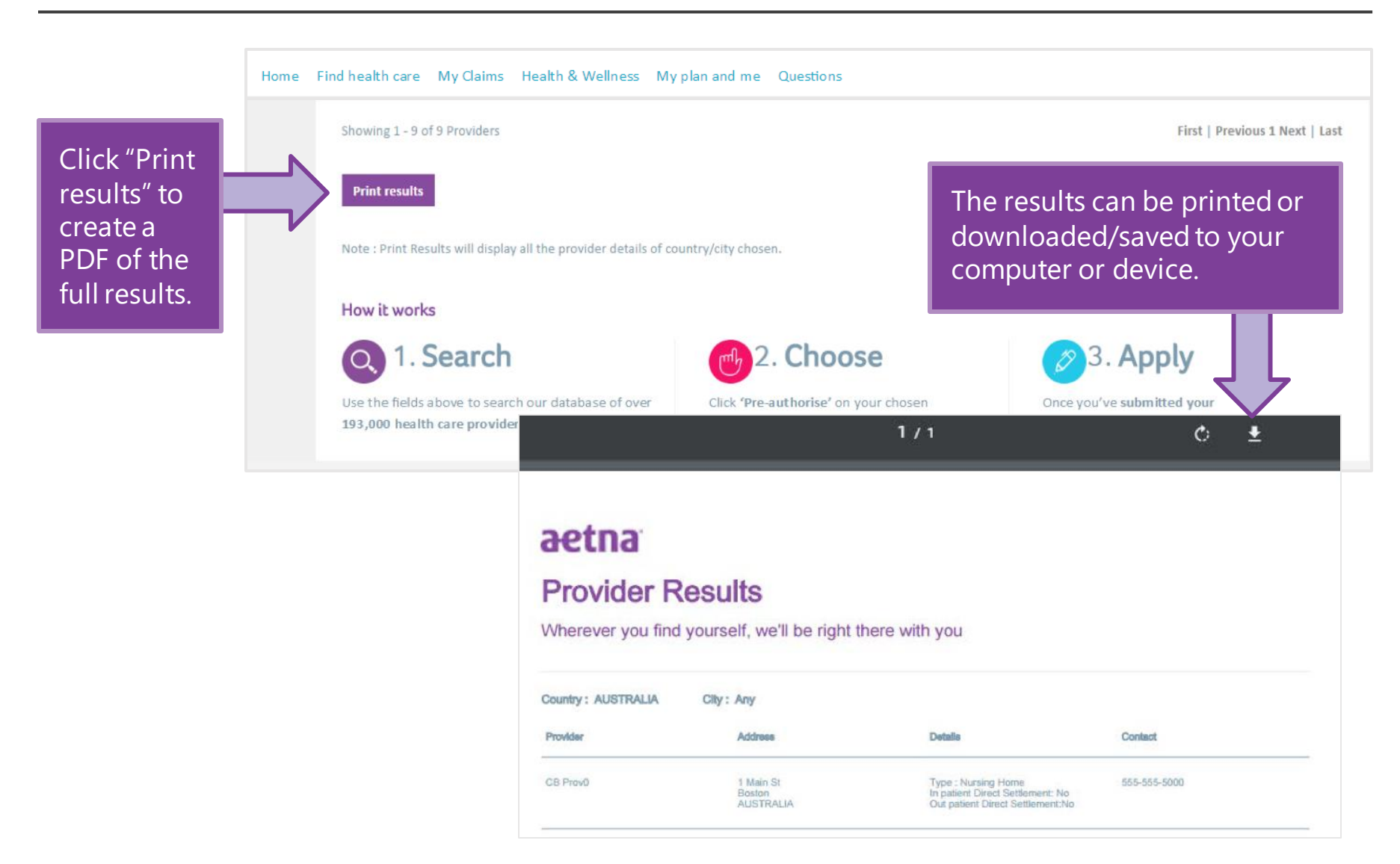

### Find health care

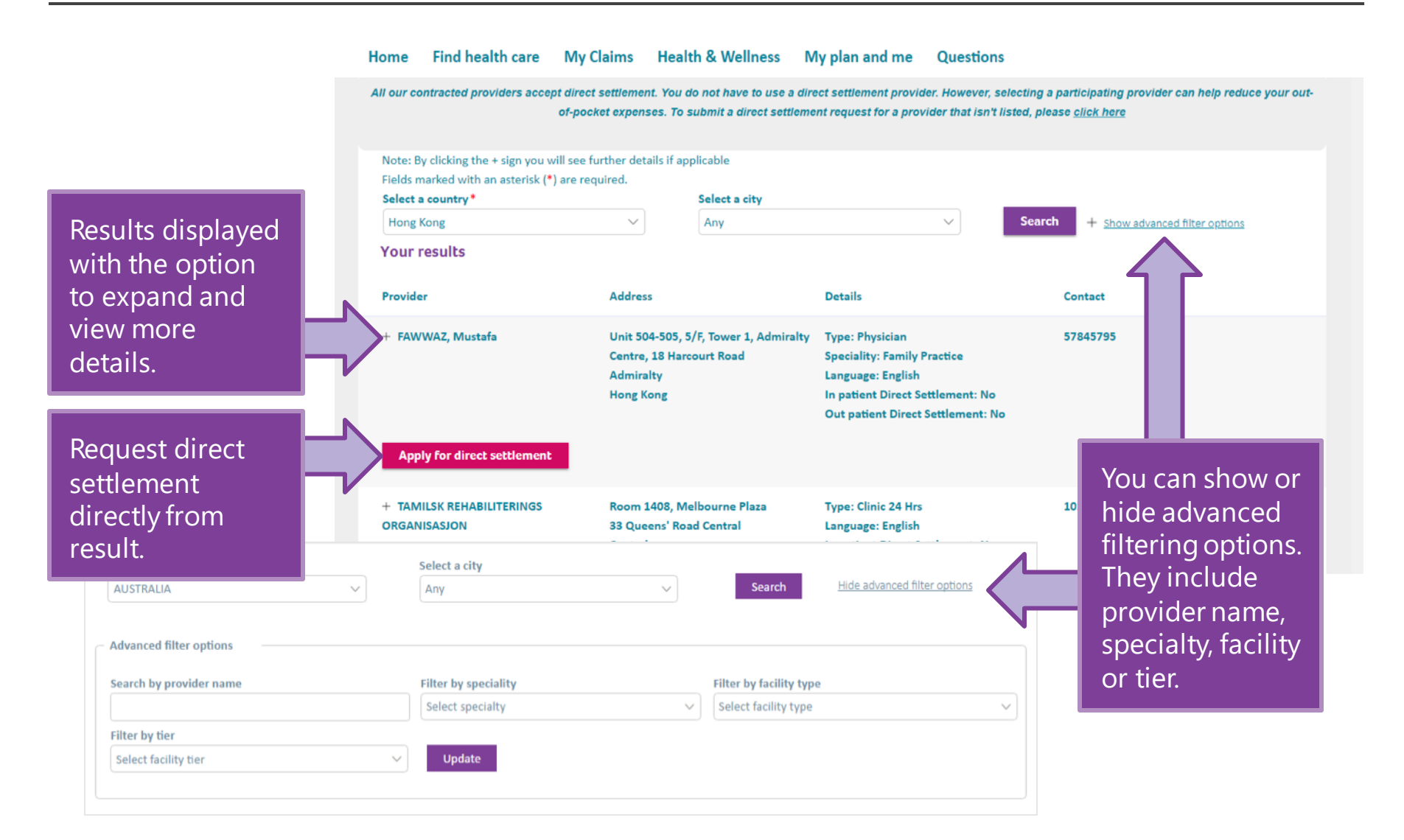

### My claims

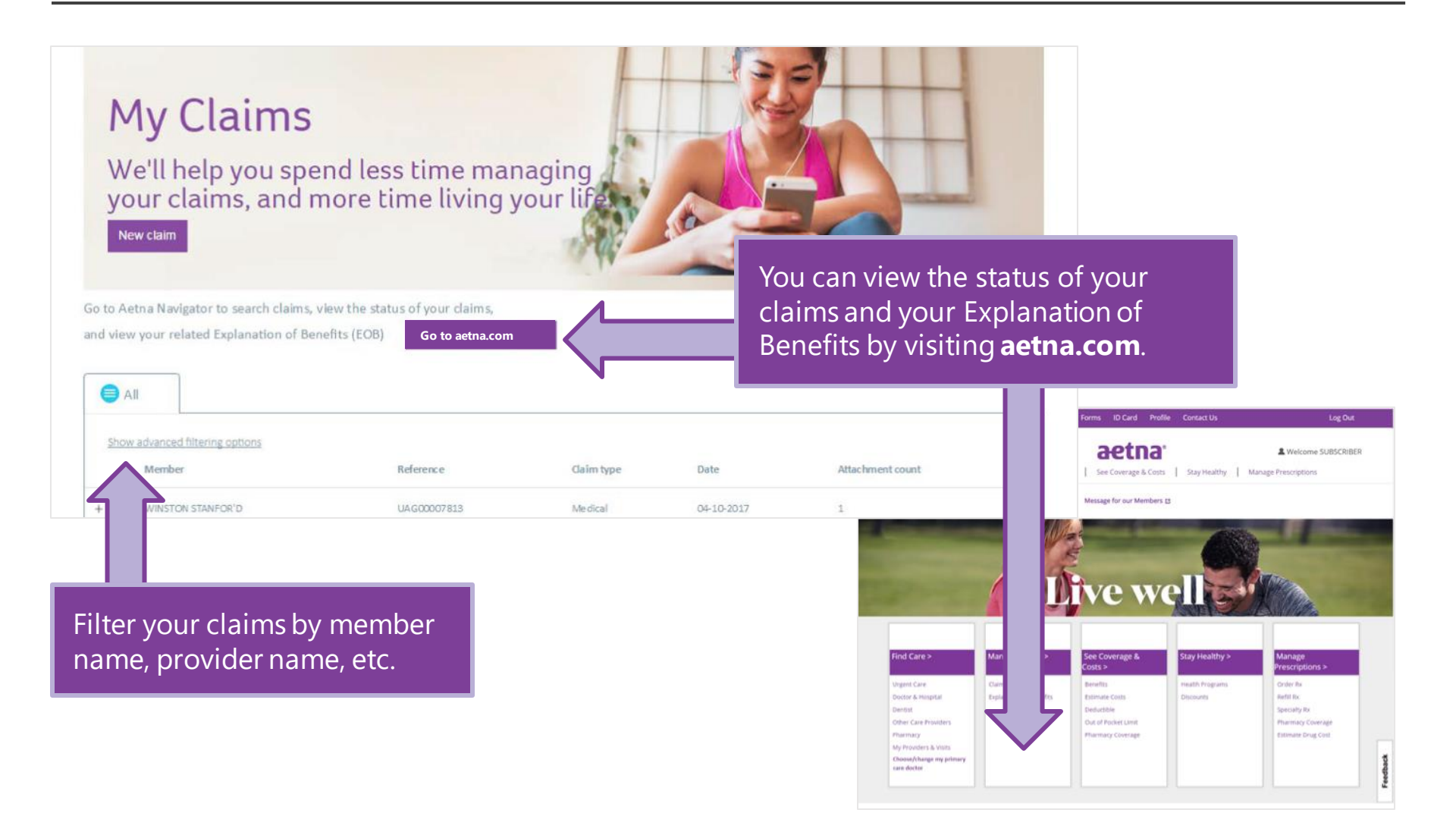

# My claims

The claims submission process is simpler and consolidated into one experience:

Patient details

Claim details

**Payment details** 

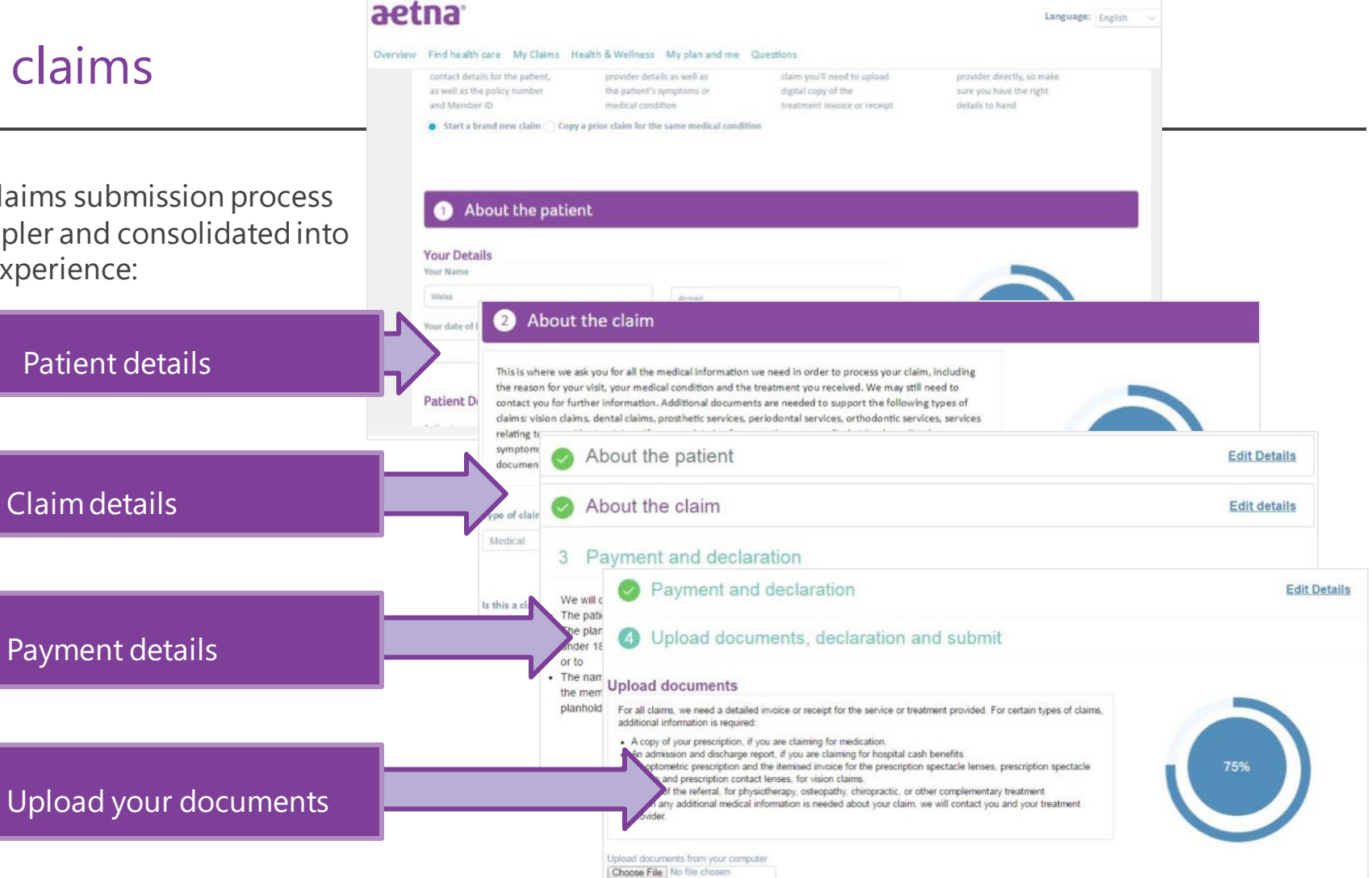

+ Upload

### Confirmation!

3

4

### Health and wellness

### **Health and Wellness**

A wealth of tools and resources designed to make health and wellness a breeze

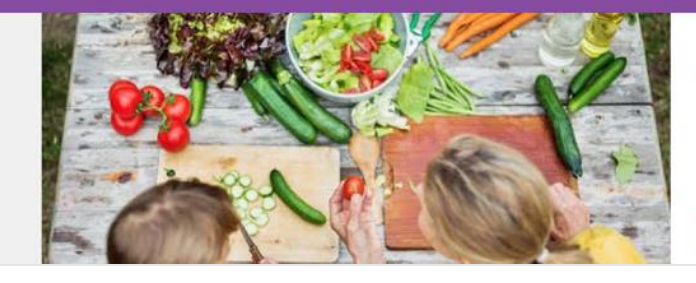

#### Health library

Browse health and wellness topics on every ling from fitness to nutrition. Stay up to date with the latest tips on how to stay well or manage a condition.

Explore the library

Take your assessment toda

Easier access to health and wellness information... like our health library.

Take your personalized health assessment.

Contact our CARE team for any number of queries including pretrip planning and world coordination of care.

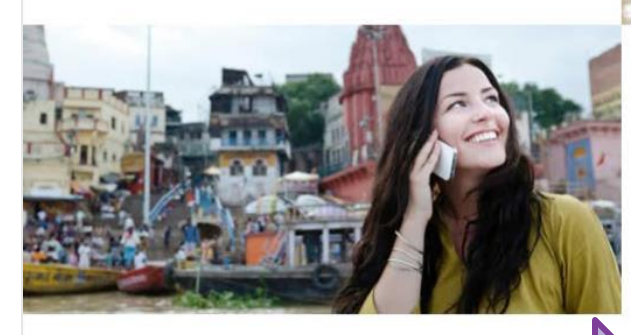

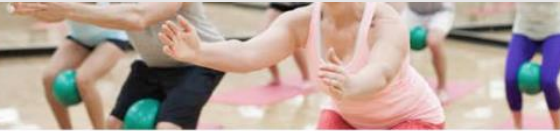

#### Contact the CARE team

At the heart of our service is the CARE team - your point of contact for accessing a higher standard of CARE anytime, anywhere. We offer a global service for pre-trip planning, world coordination of care, finding specialist providers and coordination of evacuations and emergency assistance.

#### leed to find a provider

Question about your plan or a claim?

Contact the CARE tear

# My plan and me

aetna Members have Home Find health care My Claims Health & Wellness My plan and me Questions in-depth information about their plan My plan and me and member details. 0 Repeat repayment details Member details **Online enrollment** View documents Also known as Recurring Reimbursement Check member details and Manage coverage options for View Member Handbooks, Election or RRE. Set up your preferred amend your personal details family members, view the legal details and other method of repayment for regular, eligible benefits summaries, and plan documents treatment or service claims more. Member View **Repeat repayment** Manage details details consent documents

# My plan and me

### Manage consent

My plan and me > Manage consent

#### Broker consent

Your broker can submit claims and act on your behalf. Complete the broker consent form below to activate this feature. Once activated, you'll be able to check back and monitor their activity. You don't have any broker listed out in your policy.

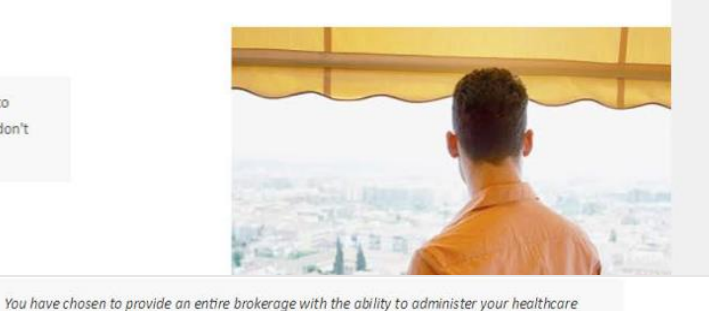

#### Manage broker consent

Manage consent allows members to provide consent for their broker to view theirs or – if applicable – their dependent's policy information and/or claim details.

| Brokerage e | mail address: Da | dhichA@aetna.com |
|-------------|------------------|------------------|
| Consent typ | e: 🕅 Claims 🕅    | Policy           |
| Consent exp | airy date(DD/MN  | I/YYYY):         |
| 20 12       | 07 ~             | 2018~            |

Remove delegation

edit use Edit delegation

benefits. This means that any individual broker or intermediary within that brokerage company will be able to access your policy information, review your claims status, or submit claims on your behalf. If this is not correct, please check the box next to the brokerage name and select "Remove delegation". You will then be able to see for the brokerage name list and select the brokerage. To

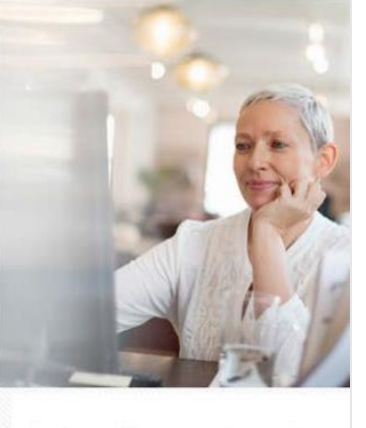

Just another way to make your life a little easier

# My plan and me

My plan and me > Member details

#### Your details EDIT .\*

Name: GBP memb2 Test Date of birth(DD/MM/YYYY): 14/02/1987 Phone number: 91-890641234478904 Email address: patnikotab@aetna.com.com Country of citizenship/nationality: AZERBAIJAN Member ID: 7185670 Member emails: No

#### Dependants

| Date Of Birth(DD/MM/YYYY) | Member ID                               |  |
|---------------------------|-----------------------------------------|--|
| 14/02/2003                | 7185671                                 |  |
|                           | Date Of Birth(DD/MM/YYYY)<br>14/02/2003 |  |

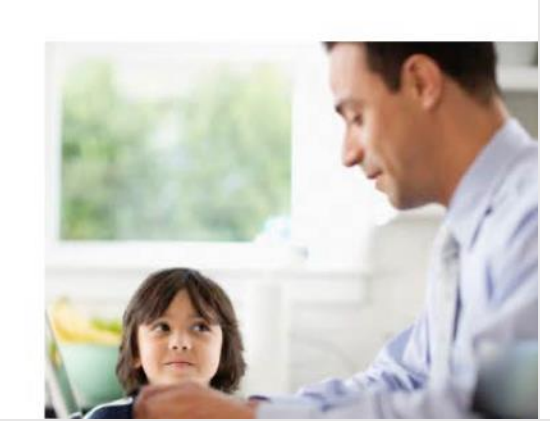

### Your details EDIT

Name: GBP memb2 Test Date of birth(DD/MM/YYYY): 14/02/1987 Phone number: 91-890641234478904 Email address: patnikotab@aetna.com.com Country of citizenship/nationality: AZERBAIJAN Member ID: 7185670 Member emails: No

### Dependants

| Name          | Date Of Birth(DD/MM/YYYY) | Member ID |  |
|---------------|---------------------------|-----------|--|
| GBP Dep 2Test | 14/02/2003                | 7185671   |  |

View or edit your member details. Sign up to receive member-related emails and view your listed dependents, if applicable.

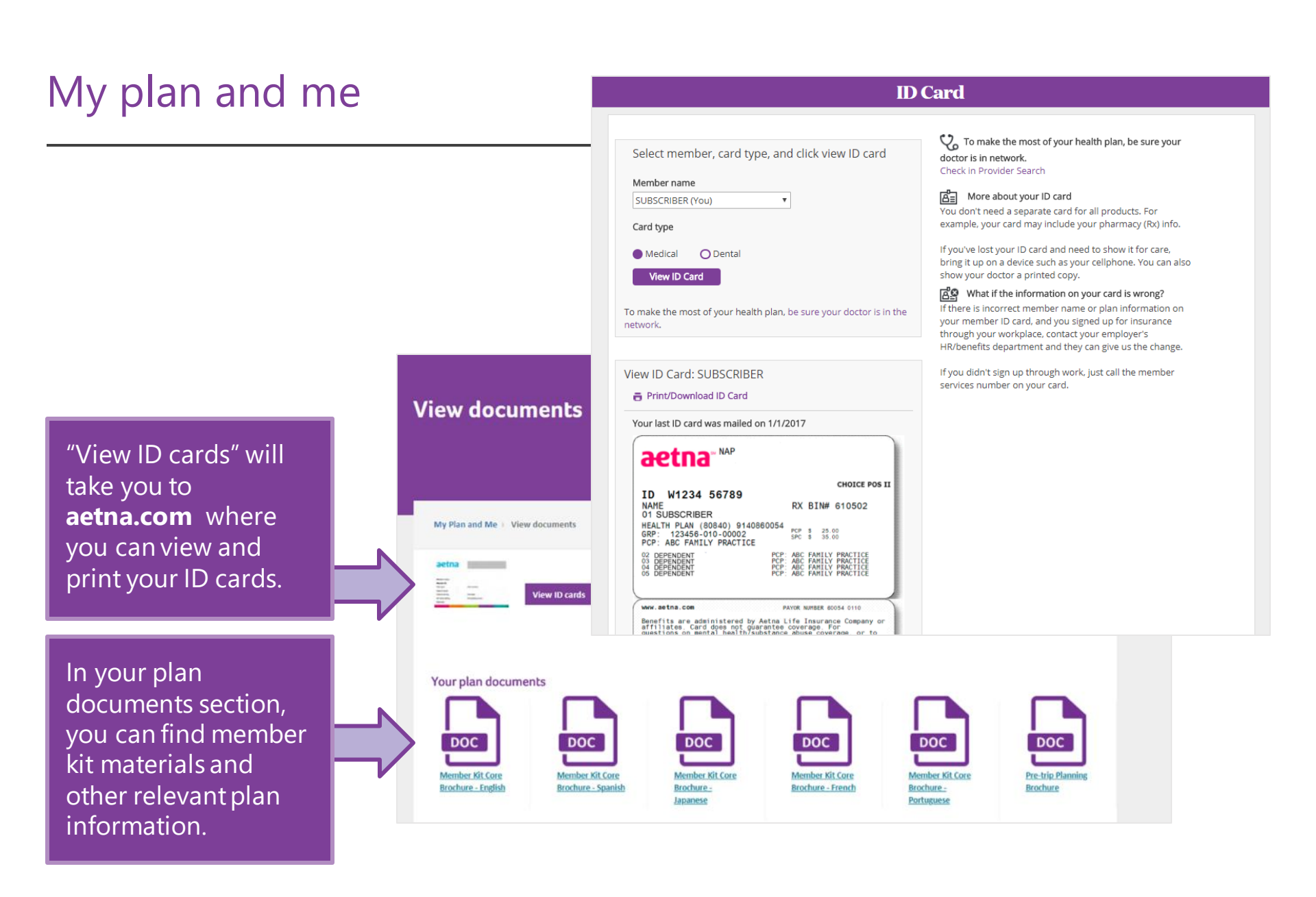

### Questions

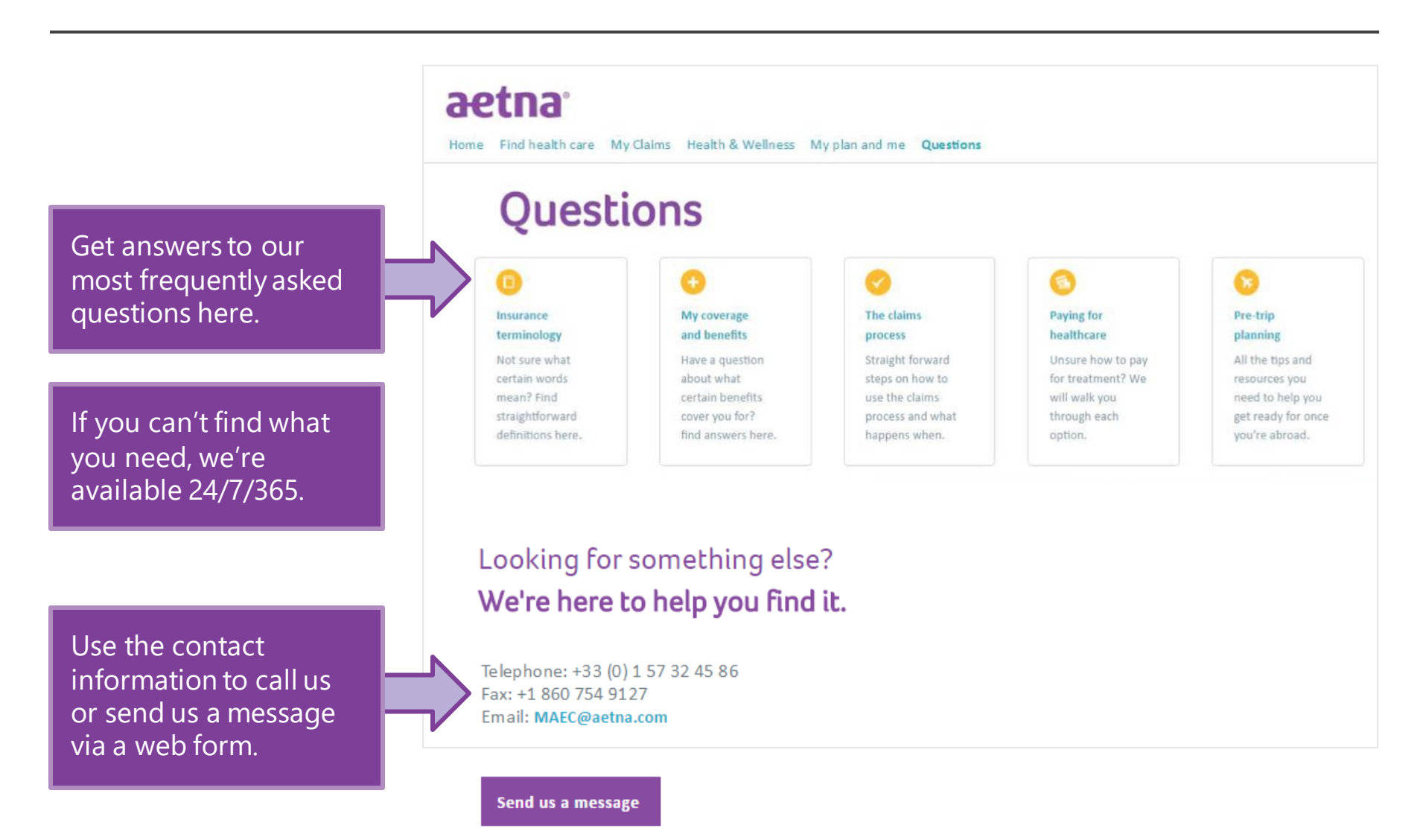

### aetna.com

Within the new Aetna International Health Hub, you will be directed to **aetna.com** for certain tasks and features.

These include printing temporary Member ID cards, viewing a claim status and locating providers inside the United States.

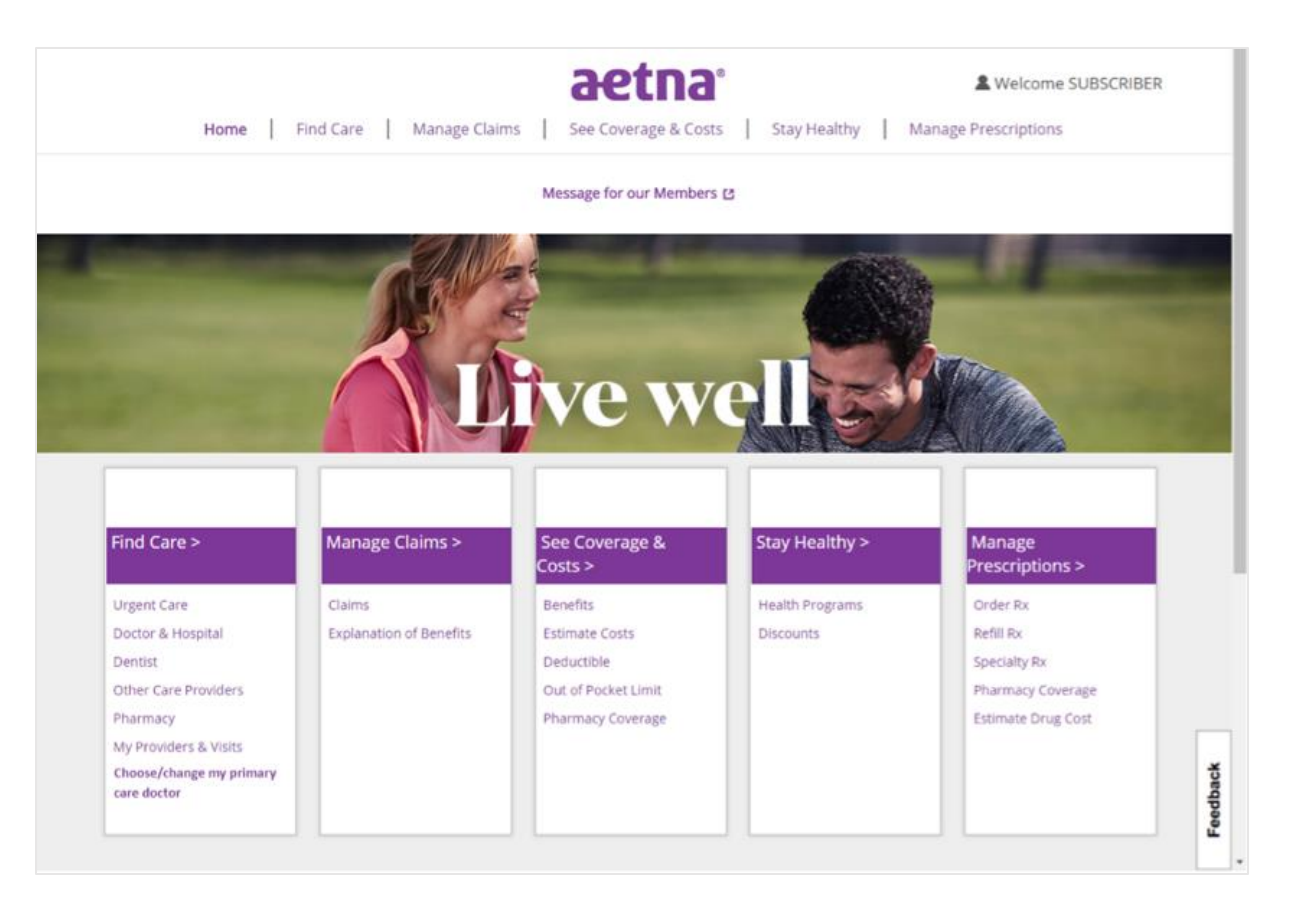

Go to **aetnaInternational.com** to locate providers and facilities OUTSIDE the United States.

### aetna.com-ID cards

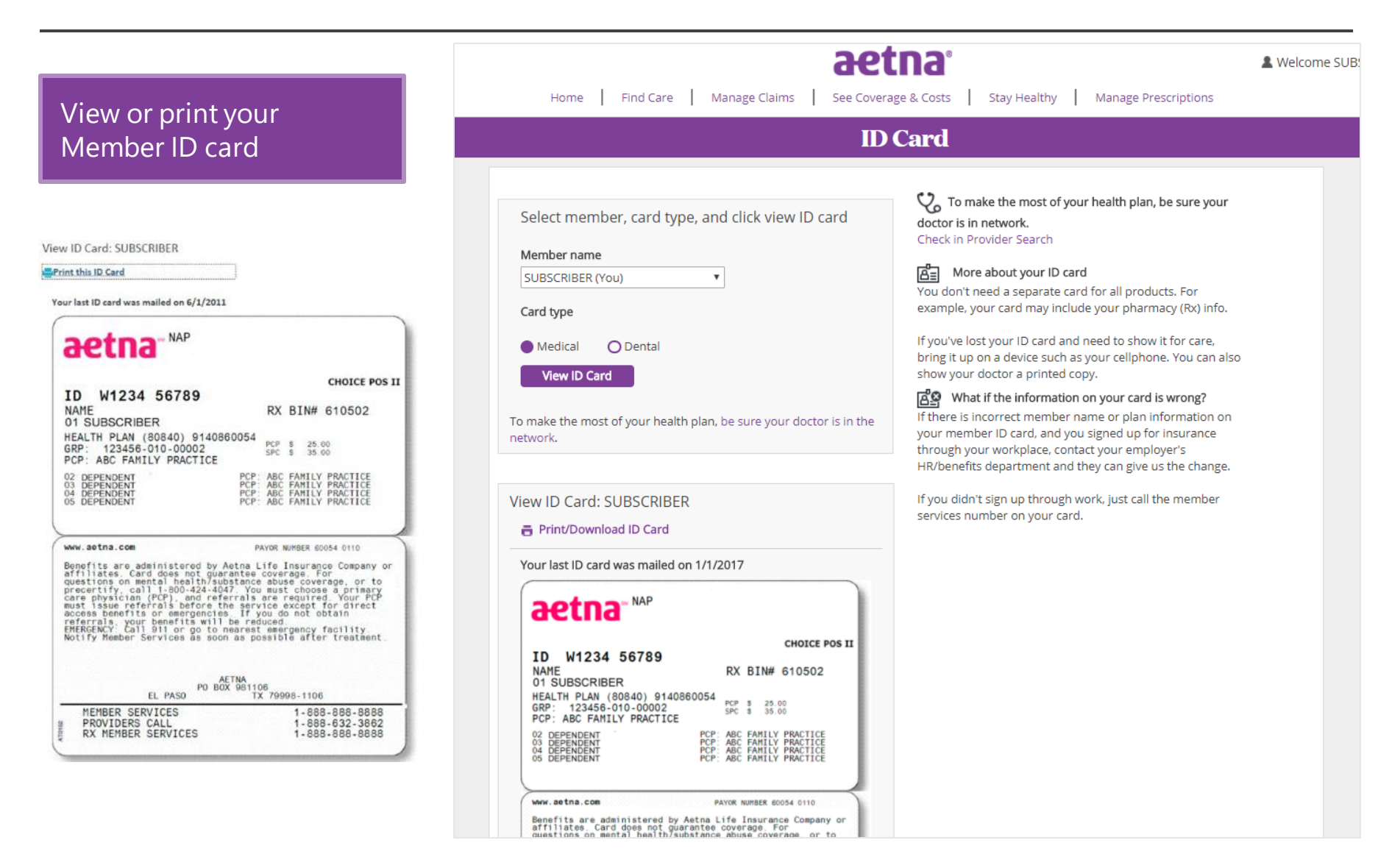

### aetna.com-U.S. Provider search

# Search for doctors inside the U.S. based on:

- Name
- Specialty
- Language
- Gender
- Hospital affiliation
- Individual/Group PIN

|                                  |                               | Messages               | Forms ID Card        | Profile   | Contact Us   |             | Log Out    |
|----------------------------------|-------------------------------|------------------------|----------------------|-----------|--------------|-------------|------------|
| ŀ                                | lome   Find Care              | Manage Claims          | aeti<br>See Coverage |           | Stay Healthy | & Welcome S | SUBSCRIBER |
|                                  |                               |                        | <b>V</b> e Find      | Care      |              |             |            |
| Find a Provider                  | Find Urgent Care              | My Providers &         | Visits               |           |              |             |            |
| Location<br>Your location 🔏 Edit | t                             | <b>Membe</b><br>SUBSC  | er<br>CRIBER (You)   | •         | Ourre        | nt Plan     | En españc  |
|                                  |                               | Fin                    | d what you i         | need by 1 | name         |             |            |
|                                  | ٩                             |                        |                      |           |              |             |            |
|                                  | Eg: John Wright, Primary Care | e Physician, Dermatolo | ogist, Periodontist  |           |              |             |            |
|                                  |                               |                        | OF                   | 2         |              |             |            |
|                                  |                               | Find                   | what you ne          | ed by ca  | tegory       |             |            |
| Medical                          | Doctors                       | nitals 8               | C Behavio            | ral       |              | <b>a</b> .  | ternative  |

### aetna.com-U.S. Provider search

# Search for doctors inside the U.S. based on:

- Name
- Specialty
- Language
- Gender
- Hospital affiliation
- Individual/Group PIN

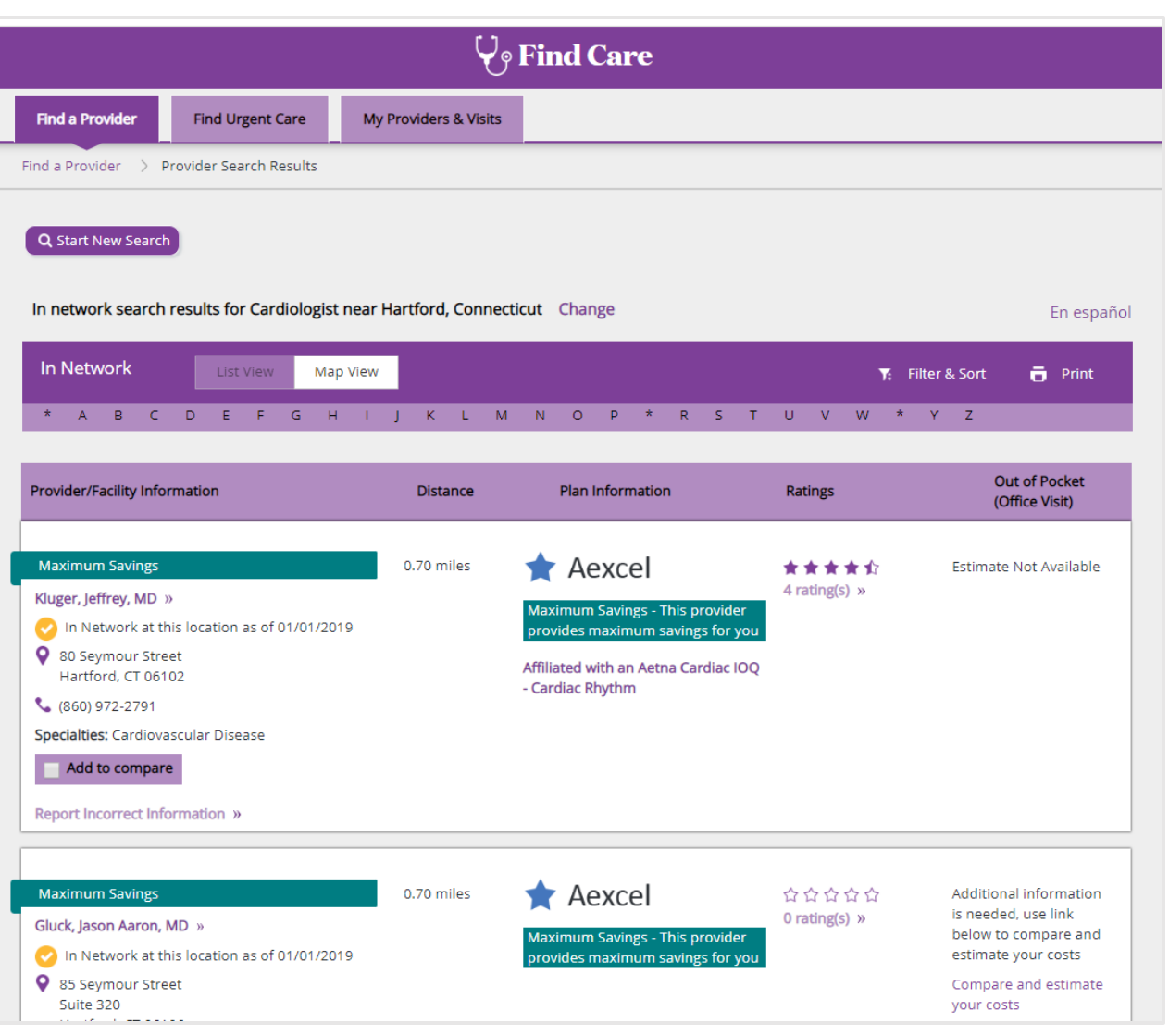

### aetna.com- Claims

Once a member has submitted a claim on the Health Hub, he or she will be able to view and track the status on **aetna.com**.

|                      |                                                                         | Messages                                                  | Forms ID (                            | Card Profile              | Contact Us                                                   | Log Out                                                                                        |
|----------------------|-------------------------------------------------------------------------|-----------------------------------------------------------|---------------------------------------|---------------------------|--------------------------------------------------------------|------------------------------------------------------------------------------------------------|
|                      | Home   Find (                                                           | Care Manage Claims                                        |                                       | tna®<br>erage & Costs     | Stay Healthy   Mana                                          | Welcome SUBSCRIBER  ge Prescriptions                                                           |
|                      |                                                                         | Man                                                       | age Claims<br>Mana                    | ge Clair                  | ns                                                           |                                                                                                |
| Claims               | Explanation of Benef                                                    | its                                                       |                                       |                           |                                                              |                                                                                                |
| Member:<br>SUBSCRIBE | Claim<br>R (You) • Medi-<br>it a claim<br>oad, complete, and mail us th | Type:                                                     | Dates:<br>Last 90 days<br>Download cl | aim(s)                    | Apply<br>Print claim(s)                                      | Information about Subscriber<br>In-network<br>Deductible<br>You paid<br>\$ 200.00 of \$ 200.00 |
| Date ▼<br>10/27/18   | Member 👻                                                                | Provider -<br>PARKWAYHEALTH<br>SHANGHAI CENTRE<br>MEDICAL | Bill<br>Amount ←<br>\$302.53          | Plan<br>Paid ▼<br>\$50.56 | Your<br>Responsibility ▼<br>\$222.73<br>View claim details » | Remaining \$ 0.00                                                                              |
|                      |                                                                         |                                                           |                                       |                           |                                                              | In-network out-of-pocket lim<br>Coinsurance<br>You paid<br>\$ 12.64 of \$ 1,000.00             |

Thank you